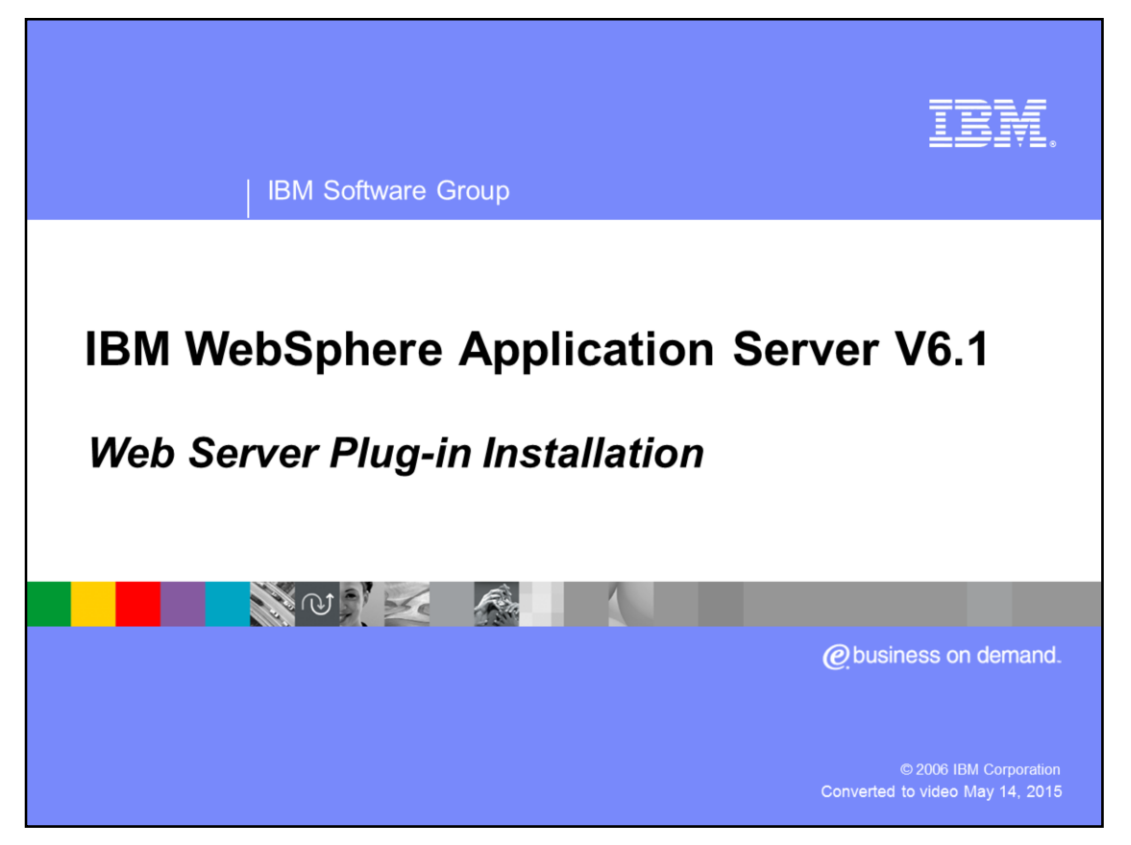

This presentation will focus on the installation of the Web Server Plug-in for i5/OS<sup>®</sup> and support for the IBM HTTP Server for i5/OS and Lotus<sup>®</sup> Domino<sup>®</sup> for i5/OS web servers.

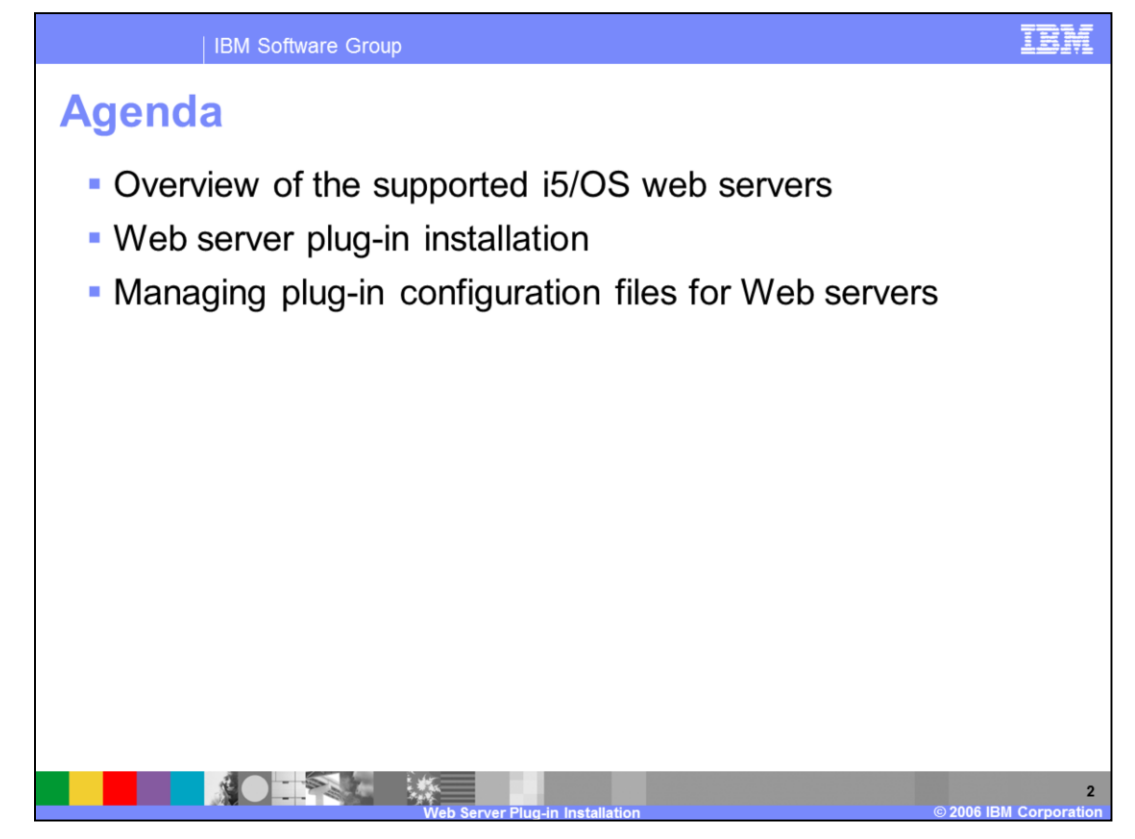

This presentation will begin by providing an overview of the supported i5/OS web servers and how to install the web server plug-in on i5/OS for when you are running your web server on a remote i5/OS system. It will then show basic administration of Web servers using WebSphere Application Server, including certain features that are specific to IBM HTTP Server. In order for WebSphere Application Server to manage a Web server, an administrative object called a Web server definition must be created. This presentation will explain the process for creating a Web server definition for different installations. Lastly, this presentation will cover new features in WebSphere Application Server V6.1 that make managing a Web server easier. These features include enhanced ability to edit the 'httpd.conf' configuration file in addition to the Web server plug-in configuration; it also includes a new wizard for creating virtual hosts for a Web server.

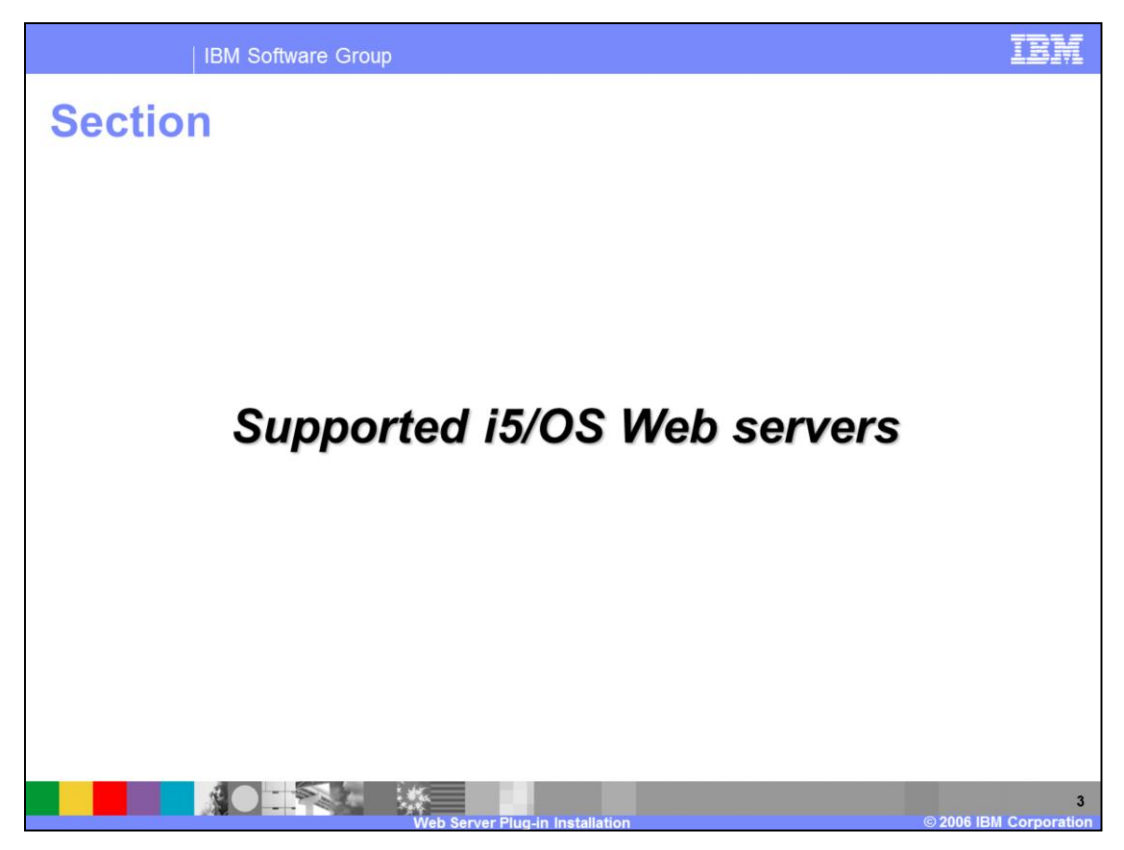

The next section will cover the supported i5/OS Web servers.

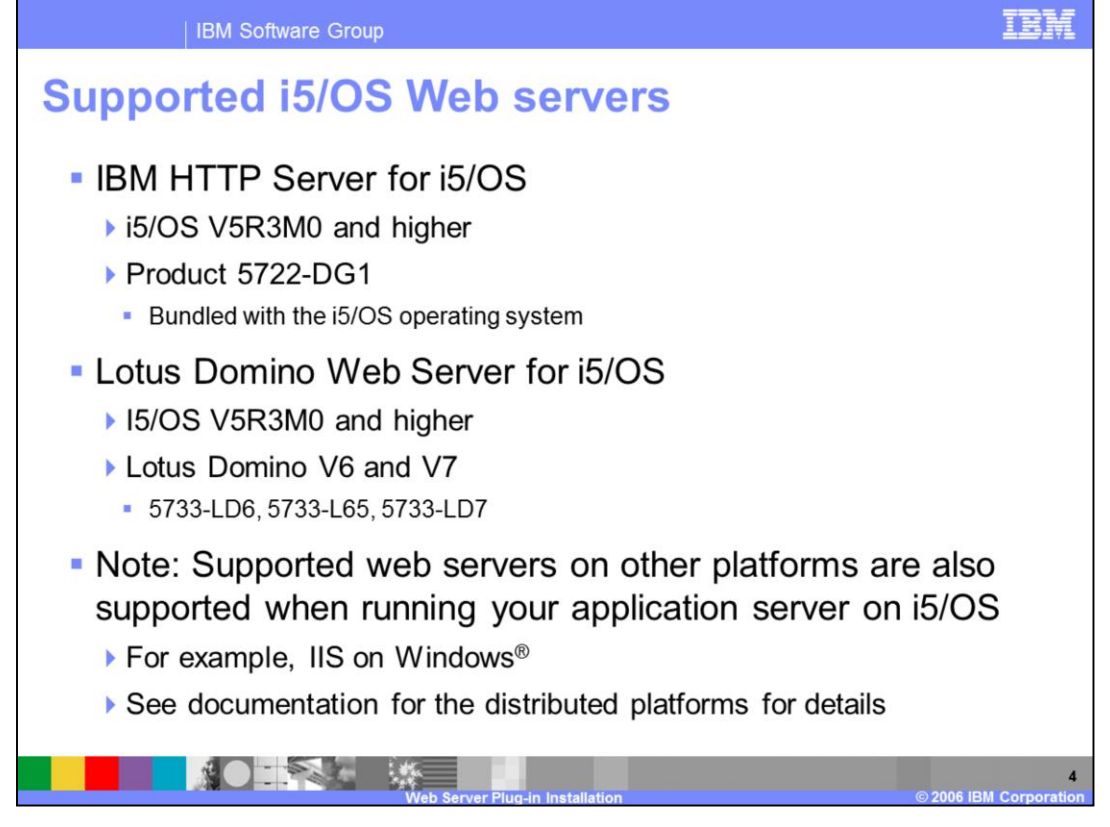

There are two web servers supported on i5/OS: IBM HTTP Server for i5/OS and Lotus Domino for i5/OS. 5722-DG1 is the product identifier for IBM HTTP Server for i5/OS. It is available free of charge and is included with the i5/OS operating system bundle. The IBM HTTP Server for i5/OS includes an administration HTTP server instance which allows you to easily setup and manage HTTP server instances and WebSphere Application Server profiles among other things.

The Lotus Domino Web Server for i5/OS is also supported. Versions 6.0.5, 6.5 and 7.0 are supported.

You can also choose to run your web server on a platform other than i5/OS such as Linux<sup>®</sup> or Windows. Any supported web server on any platform can be used with your application server running on i5/OS. See the distributed platforms documentation for details on installing and using the web server plug-in on a platform other than i5/OS.

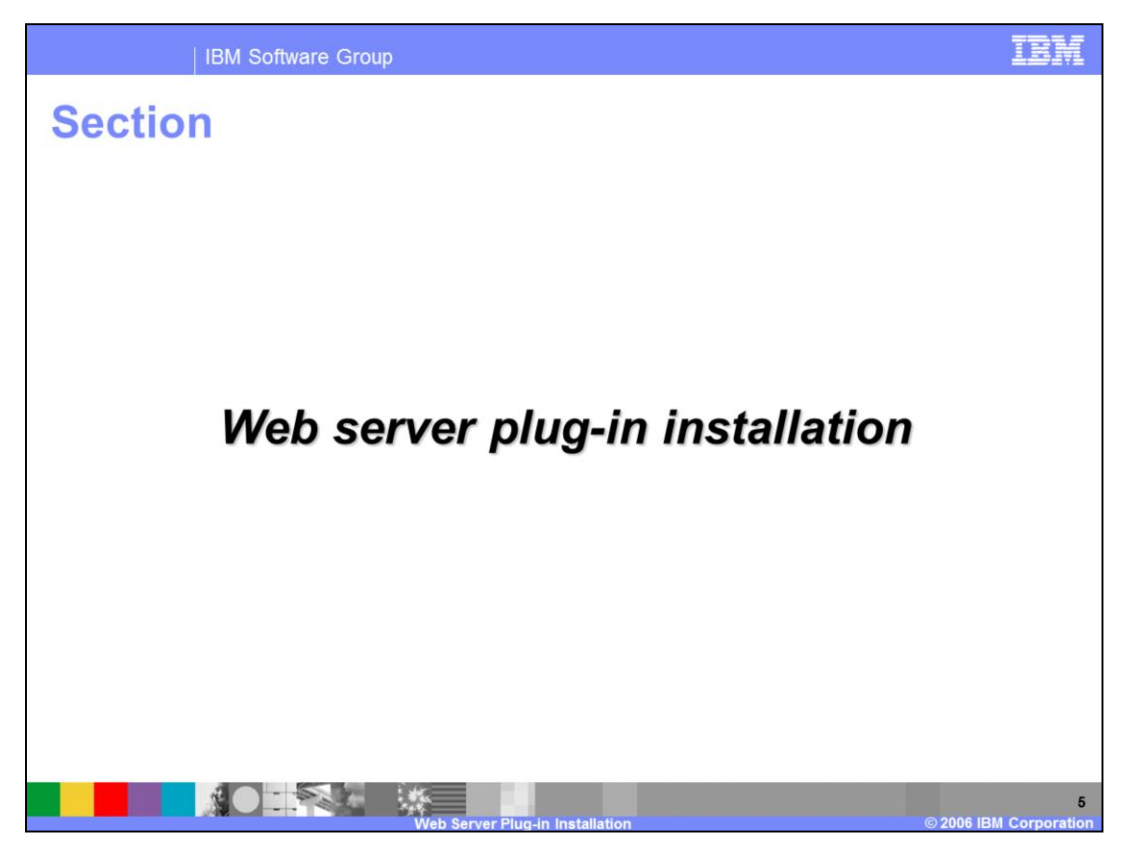

The next section will cover the Web server plug-in installation.

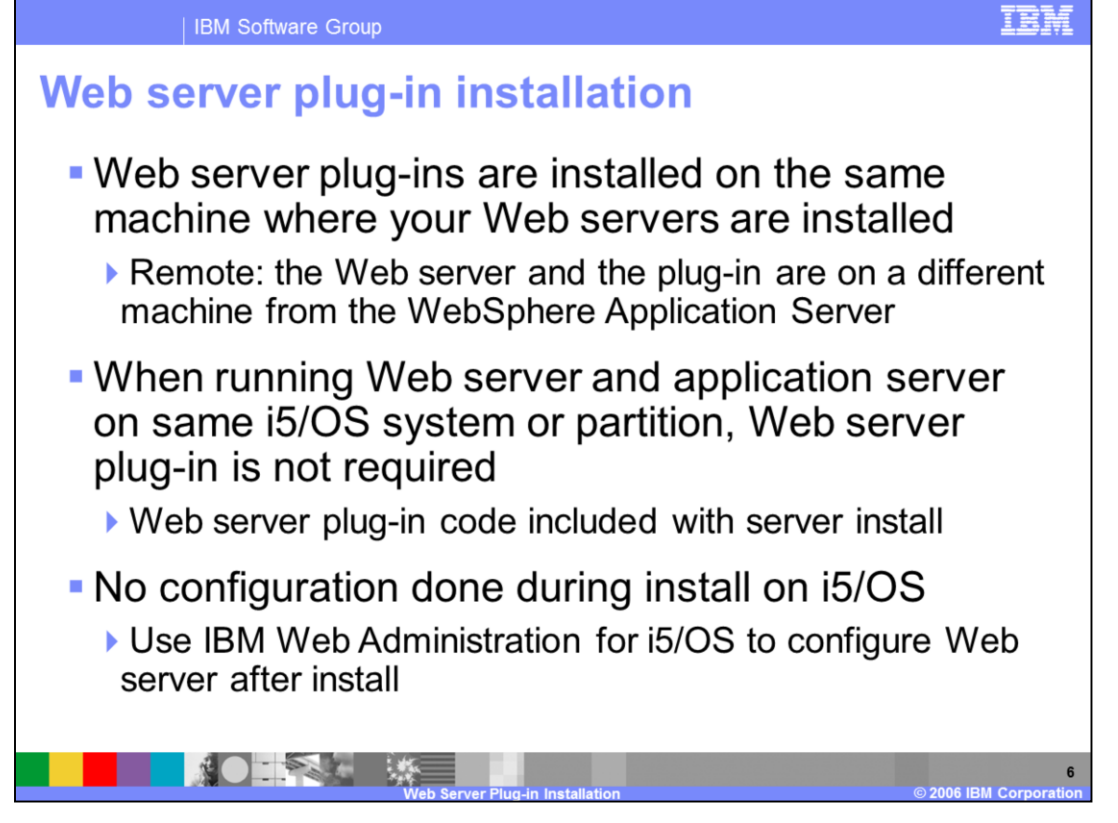

The Plug-in can be installed as a separate process in version 6.1. There are two types of Web server topologies: local and remote. A local installation has the Web server and plugin installed on the same machine as WebSphere Application Server, where as a remote installation has them on a separate machine. On i5/OS, you only need to install the Web server plug-in for the remote Web server topology. The Web server plug-in code already is included with the WebSphere Application Server Express, Base and Network Deployment installations. The Web server plug-in installation on i5/OS does not offer any configuration choices during install. For the local Web server topology, you use the IBM Web Administration for i5/OS to associate your Web server with your application server. For the remote Web server topology, you use the configureOS400WebServerDefinition command line tool to create a script that can be used to create a Web server definition for your application server on the system hosting WebSphere Application Server.

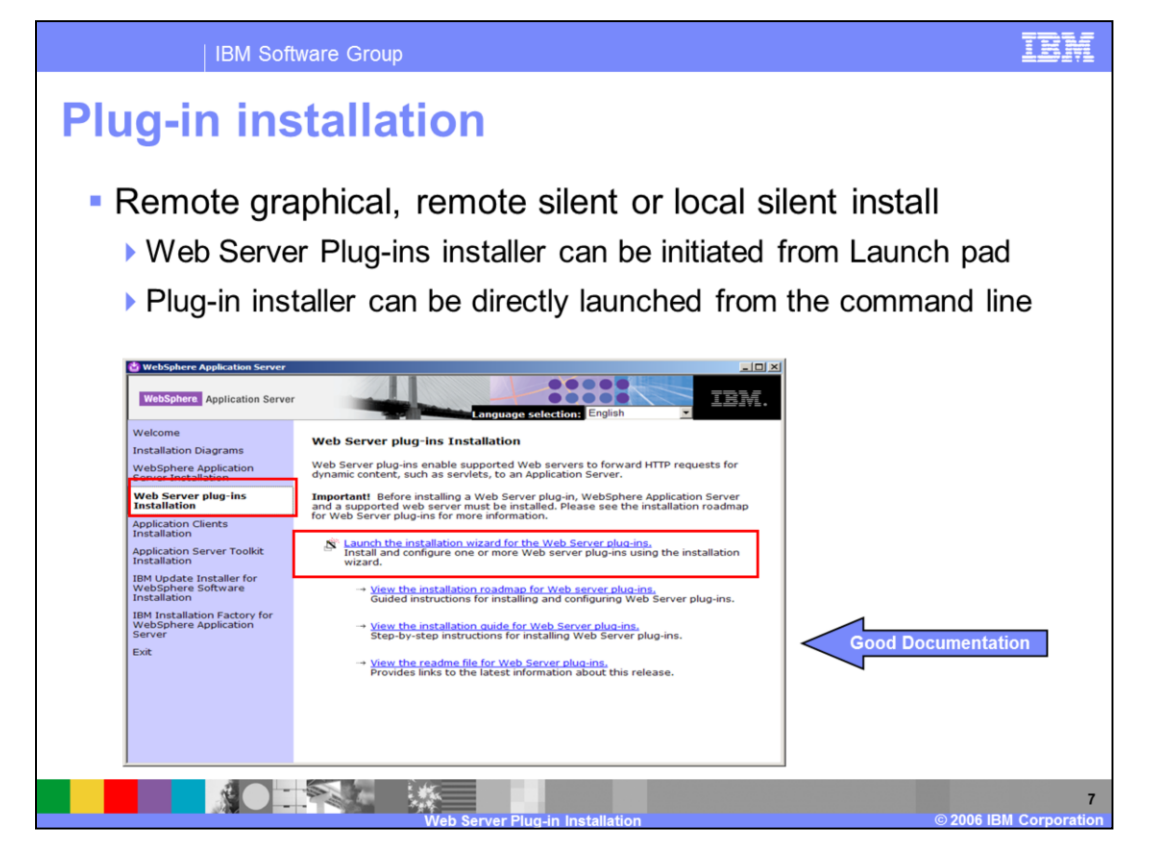

There are a number of options for installing the Plug-in. Plug-in installation is a separate installation process that can be initiated remotely from a Windows workstation using the Launch pad tool. The installation application can also be directly invoked from the /plugin directory on the Supplements CD.

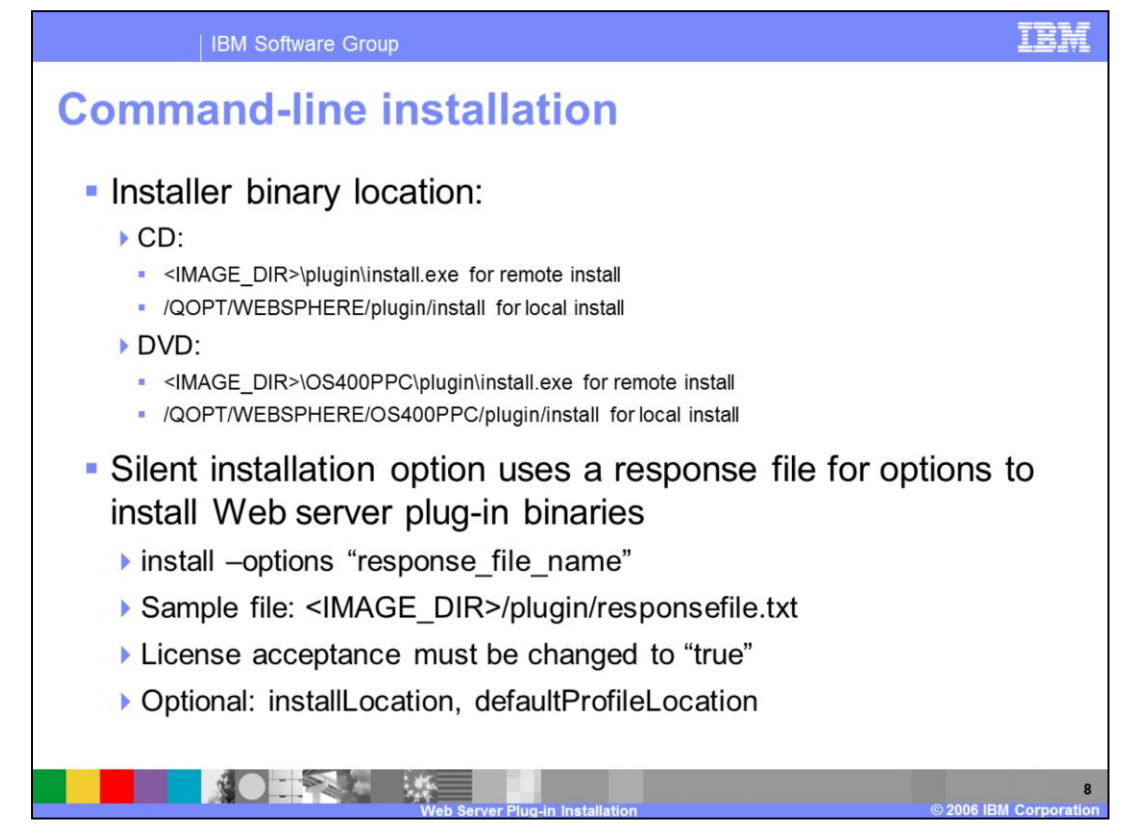

The Web server plug-in installer can be directly invoked by using the "install" command from the "plugin" directory on the CD image. During a silent installation, a response file is used to obtain the input for the installation process. A sample response file is provided to help you get started and to show you the available options. An important thing to remember is that you must indicate your agreement with the license agreement by changing the silentInstallLicenseAcceptance option from "false" to "true" in the sample response file. Optionally, you can change the installation location and default profile location. The Web server plug-in installer creates an http "profile" for you during installation. This profile provides the directory structure, properties files, and configuration files needed to run your Web Server on a system remote from the application server.

|                                                             | IBM Software Group                            |                                                                   |                                                                                                    |  |  |  |  |  |  |  |
|-------------------------------------------------------------|-----------------------------------------------|-------------------------------------------------------------------|----------------------------------------------------------------------------------------------------|--|--|--|--|--|--|--|
| I                                                           | Install log files for problem determination   |                                                                   |                                                                                                    |  |  |  |  |  |  |  |
|                                                             | Group                                         | Log Files (default)                                               | Description                                                                                                    |  |  |  |  |  |  |  |
|                                                             | Web server<br>plug-in<br>installation<br>logs | <install_root>/logs/install/</install_root>                       | This is the primary ISMP install log.<br>Look for one of the following<br>messages:<br>INSTCONFSUCCESS – All<br>configuration actions executed<br>successfully<br>INSTCONFPARTIALSUCCESS –<br>Implies some non-fatal configuration<br>actions failed<br>INSTCONFFAILED – Indicates total<br>failure, |  |  |  |  |  |  |  |
|                                                             |                                               | <install_root>/logs/install/<br/>installconfig.log</install_root> | XML-based file contain Logs the<br>activities of ANT configuration scripts<br>that run at the end of the installation<br>procedure                                                                                                    |  |  |  |  |  |  |  |
| 9<br>Web Server Plug-In Installation © 2006 IBM Corporation |                                               |                                                                   |                                                                                                    |  |  |  |  |  |  |  |

A log.txt file is created during the Plug-in installation. After the installation is complete, this log file should be examined to ensure that the installation was a success. An install status of partial success is often enough to have the Plug-in work correctly. If the installation ends with the INSTCONFFAILED message, then problem resolution must be done, and the Plug-in will need to be successfully reinstalled.

| IBM S                          | Software Group                                                                                                    | IBM                                                                                                    |  |  |  |  |  |  |  |
|--------------------------------|----------------------------------------------------------------------------------------------------|----------------------------------------------------------------------------------------------------|--|--|--|--|--|--|--|
| Installation log files (cont.) |                                                                                                    |                                                                                                    |  |  |  |  |  |  |  |
| Group                          | Log Files (default)                                                                                                    | Description                                                                                                    |  |  |  |  |  |  |  |
| 15/OS product configuration    | Located under <install_root>/logs/install:<br/>os400Inst.log<br/>_setupNative.log<br/>_postinstallexit.log<br/>os400CrtPrf.log</install_root>                                                                                      | Logs for the i5/OS specific<br>actions which occur when<br>creating and restoring native<br>i5/OS objects for the product.           |  |  |  |  |  |  |  |
| Profile Creation               | Under<br><default_profile_location>/profileRegistry/l<br/>ogs/manageprofiles/:<br/>create.log or <profile_name>_create.log<br/><profile_name>/<component>.log</component></profile_name></profile_name></default_profile_location> | Problems when creating<br>profiles – used by the<br>installer and also when<br>creating profiles outside the<br>installation process |  |  |  |  |  |  |  |
|                                |                                                                                                    | 10                                                                                                    |  |  |  |  |  |  |  |

This slide lists the different log files that can contain information obtained during post install configuration actions and the profile creation process. In V6.1 all the profile creation logs are also saved under the <default\_profile\_location>/profileRegistry/logs directory, which will help resolve profile creation problems, and remain in the logs location even after the profile has been deleted. The i5/OS product configuration logs can be useful when the install does not complete with a return code of INSTCONFSUCCESS.

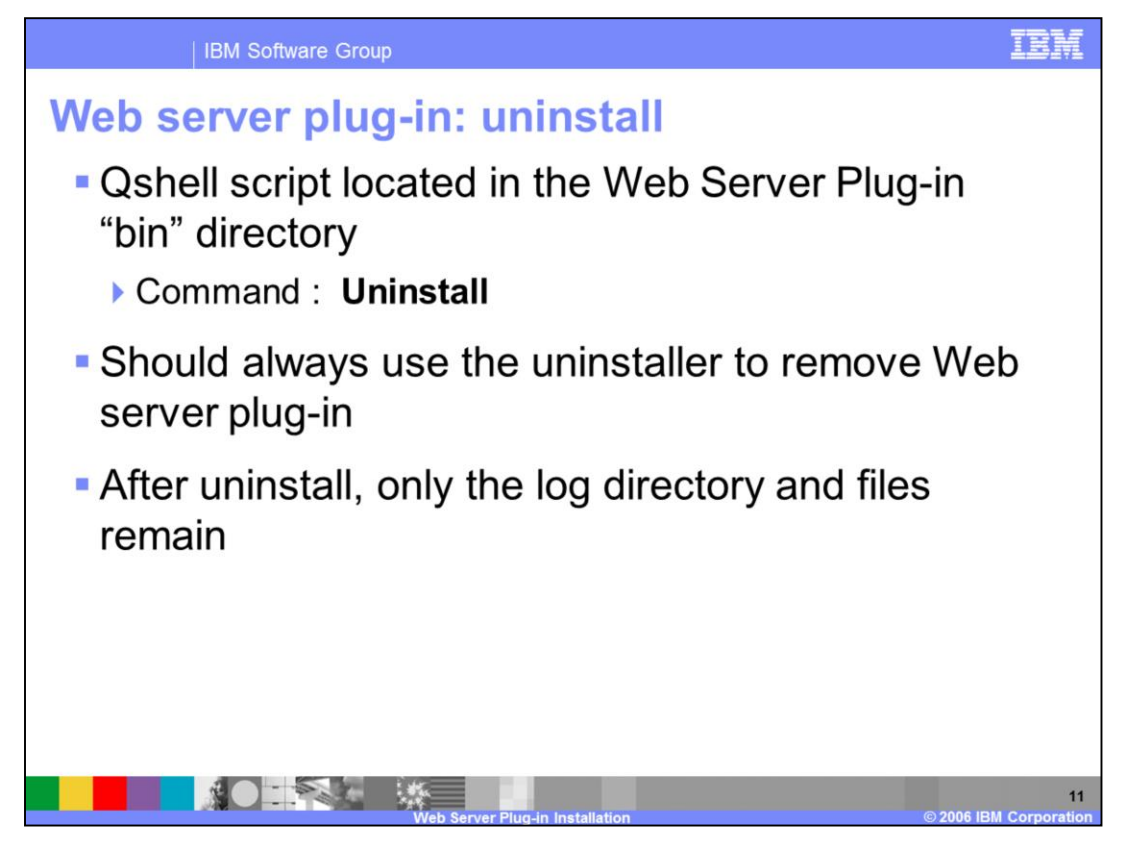

During the plug-in installation, an InstallShield uninstaller will be created for the Plug-in. This is no different than the uninstaller created for WebSphere Application Server during its installation. The uninstall Qshell script is located in the <install\_root>/bin directory. This uninstaller is what should be used to remove the Plug-in. Any other process used is not guaranteed to remove all of the components created during the installation process.

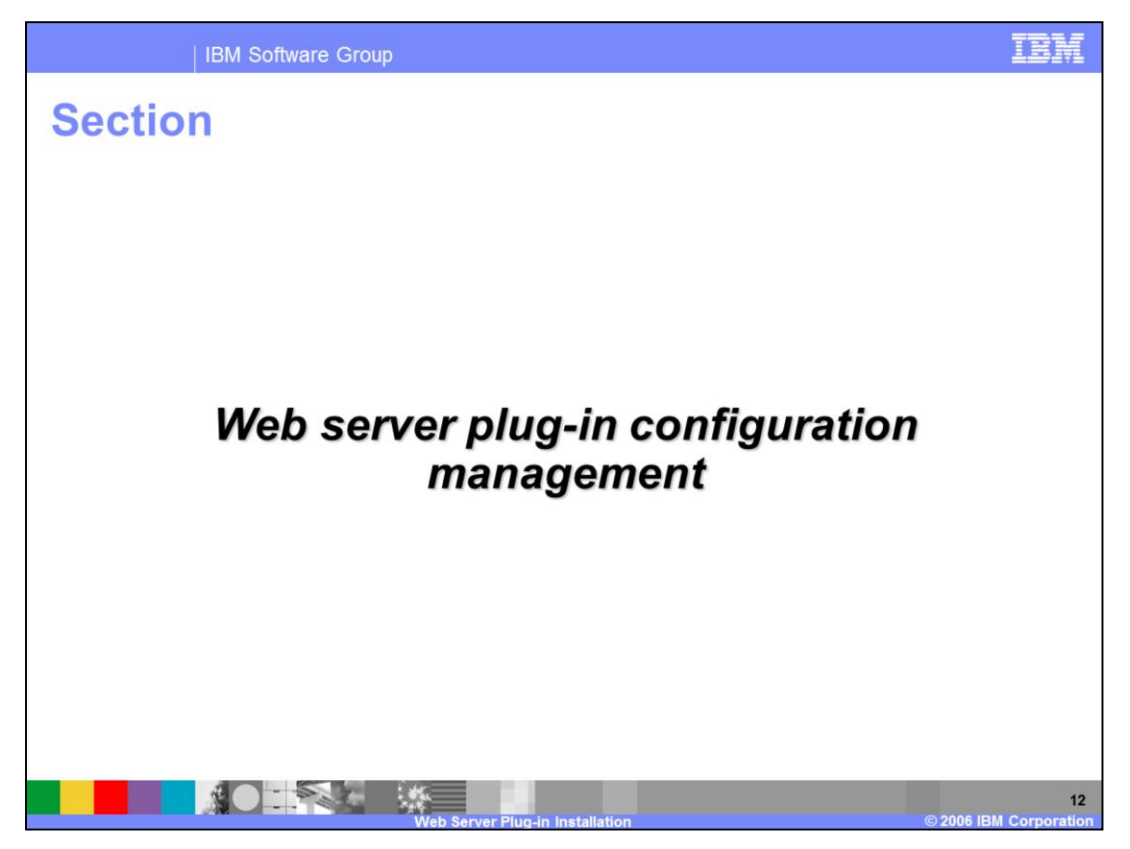

The next section will explain how to manage Web server plug-in configurations.

| IBM S                                                                                                    | oftware Group                                       |                        |                  | IBM                          |  |  |  |  |
|----------------------------------------------------------------------------------------------------|-----------------------------------------------------|------------------------|------------------|------------------------------|--|--|--|--|
| Generating plug-in: administrative console                                                                                                    |                                                     |                        |                  |                              |  |  |  |  |
| Generate Plug-<br>in                                                                                                    | Generate Plug-in P                                  | ropagate Plug-in New   | Delete Templates | Start Stop Terminate         |  |  |  |  |
|                                                                                                    | Select Name 🗘                                       | Node 0                 | Version 🗧        | Status 👲                     |  |  |  |  |
| Colort the                                                                                                    | WebServer2                                          | wsbeta026Node02        | 6.0.0.0          | 0                            |  |  |  |  |
| Web server                                                                                                    | m webserver1                                        | wsbeta026Node01        | 6.0.0.0          | *                            |  |  |  |  |
|                                                                                                    | Total 2                                             |                        |                  |                              |  |  |  |  |
| <ul> <li>Only applicatic configuration</li> <li>Plug-in files a</li> <li>This default</li> </ul>                                                                                       | o the plug-in<br>/irtual host changes<br>properties |                        |                  |                              |  |  |  |  |
| <ul> <li>Generated plug-in files are saved in the repository under the Web server directory</li> <li>config\cells\CellName\nodes\NodeName\servers\webServer1\plugin-cfg.xml</li> </ul> |                                                     |                        |                  |                              |  |  |  |  |
|                                                                                                    | Web Serve                                           | r Plug-in Installation |                  | 13<br>© 2006 IBM Corporation |  |  |  |  |

Once a Web server definition has been created, you can generate a plug-in for that Web server through the administrative console. Plug-in configurations generated this way are specific to a Web server, including only the applications that have been mapped to that Web server. Plug-in files will contain all the URIs for applications mapped to the Web server. By default the plugin-cfg.xml files are generated automatically when there is any change to application or virtual host settings. Generated plug-in files are always saved in the master repository under the defined directory for the Web server, as shown in this example.

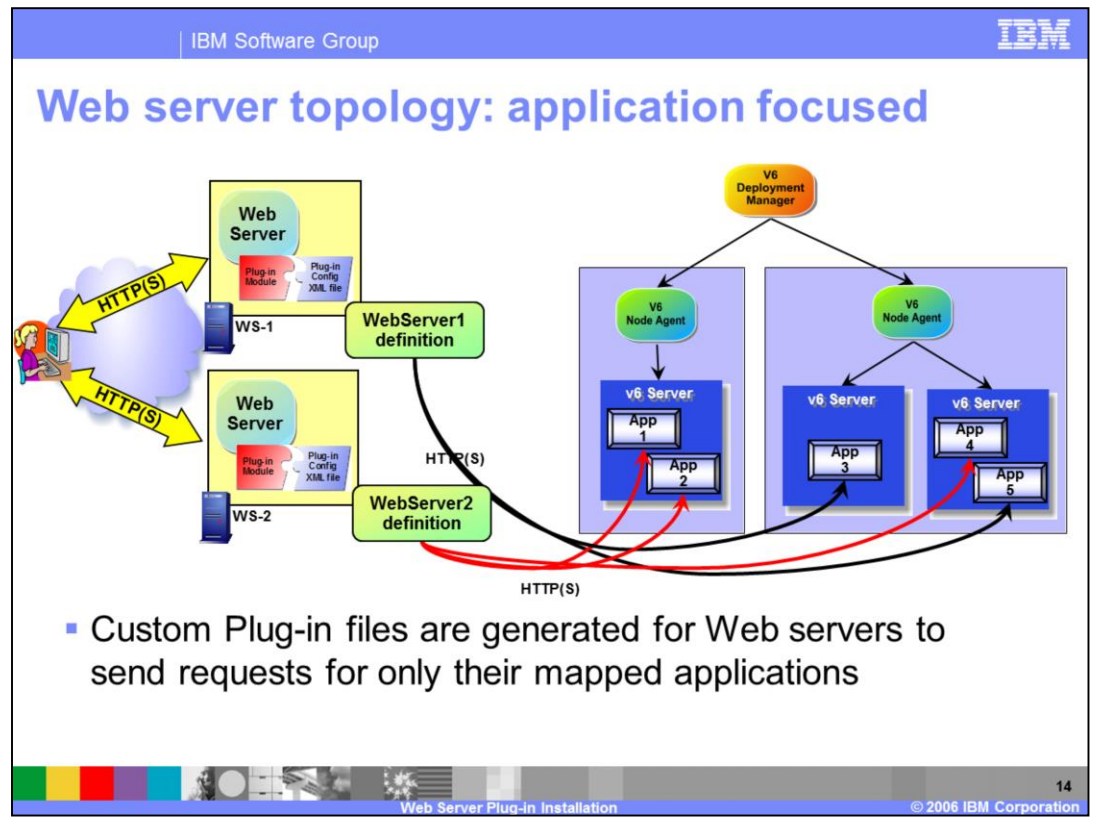

This slide shows how applications can be mapped to specific Web servers. These specific Web servers will then be responsible for handling the requests for the application that is mapped to that Web server only. These mappings result in the deployment manager creating custom plug-in configuration files. The information contained in the plug-in can also contain other customizations, such as caching and balancing features.

Note: although this slide depicts a Network Deployment environment, you can also create multiple web server definitions within a stand-alone application server in order to map different applications to different Web server instances. For the Express product, you must have fix pack 4 installed to do this.

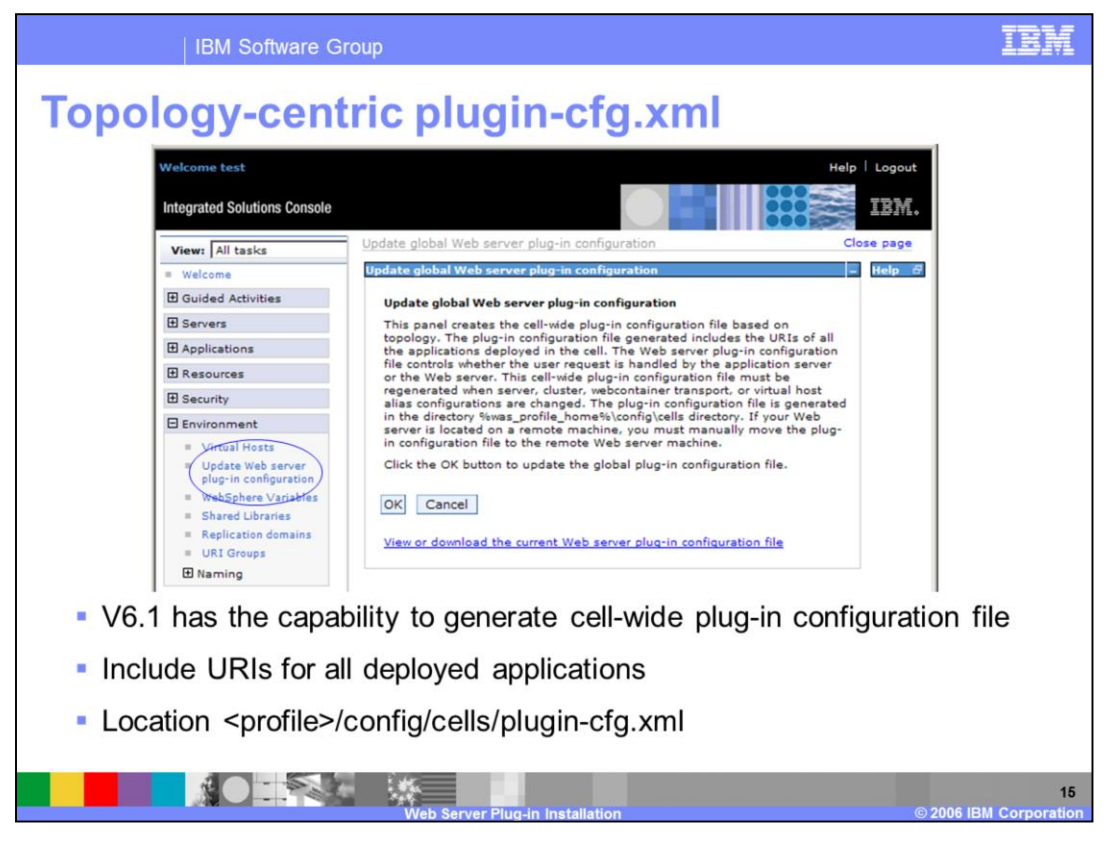

There is also the ability to generate a Cell-wide or topology-centric plug-in configuration file. In this case the plug-in configuration will contain the URIs for all of the applications that have been deployed to the cell. The topology-centric plug-in configuration can be found under the deployment manager profile's "config/cells" directory.

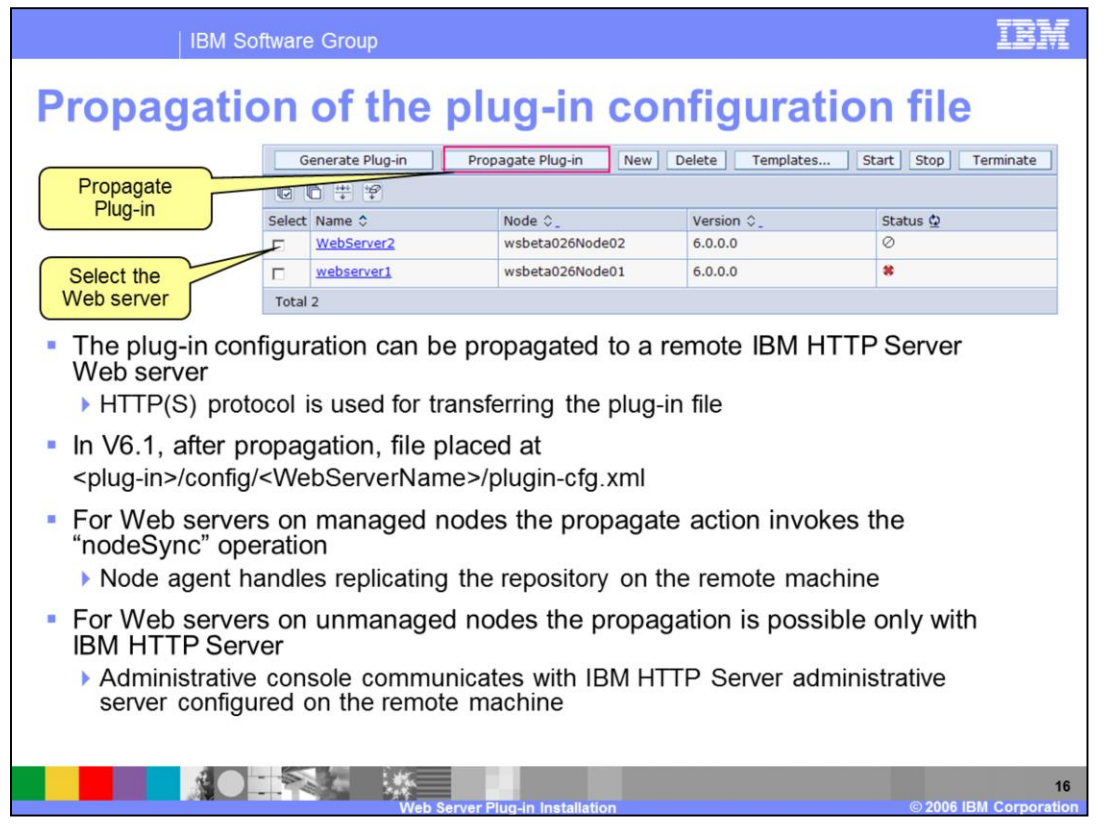

Once a plug-in file has been created, it must be copied or propagated to the appropriate location on the system where the Web server is installed. Plug-in configuration files can be propagated to Web servers on managed nodes through the use of the nodesync operation. This will force the local node agent to update the repository on the machine, updating the plug-in. For machines that are not managed nodes, and thus have no node agents, the choices are more restricted. If the Web server on a remote machine is an IBM HTTP Server, then the separate administrative server process has been installed. This allows WebSphere Application Server to communicate with and manage the Web server, similar to a node agent. This allows for the propagation of plug-ins to IBM HTTP Server, then the plug-in Server is not an IBM HTTP Server, then the plug-in Configuration will have to be manually copied.

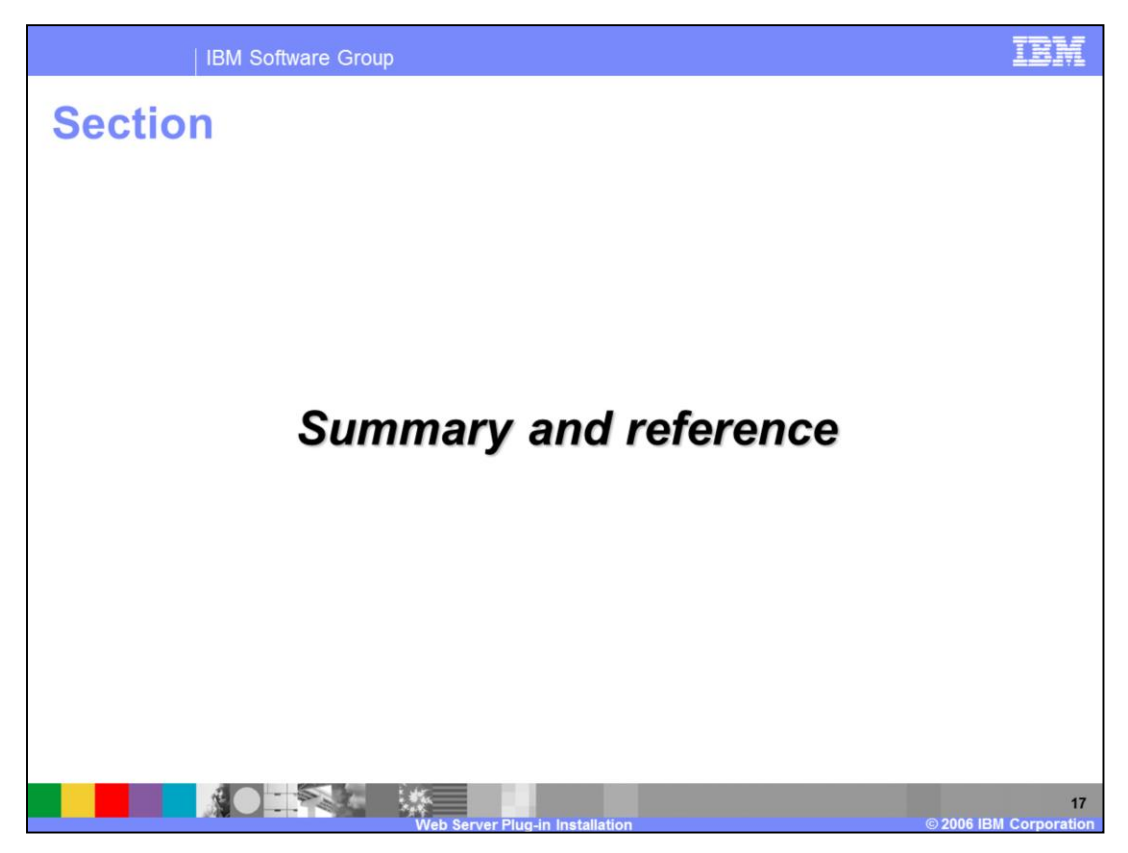

Next will be the summary and reference section.

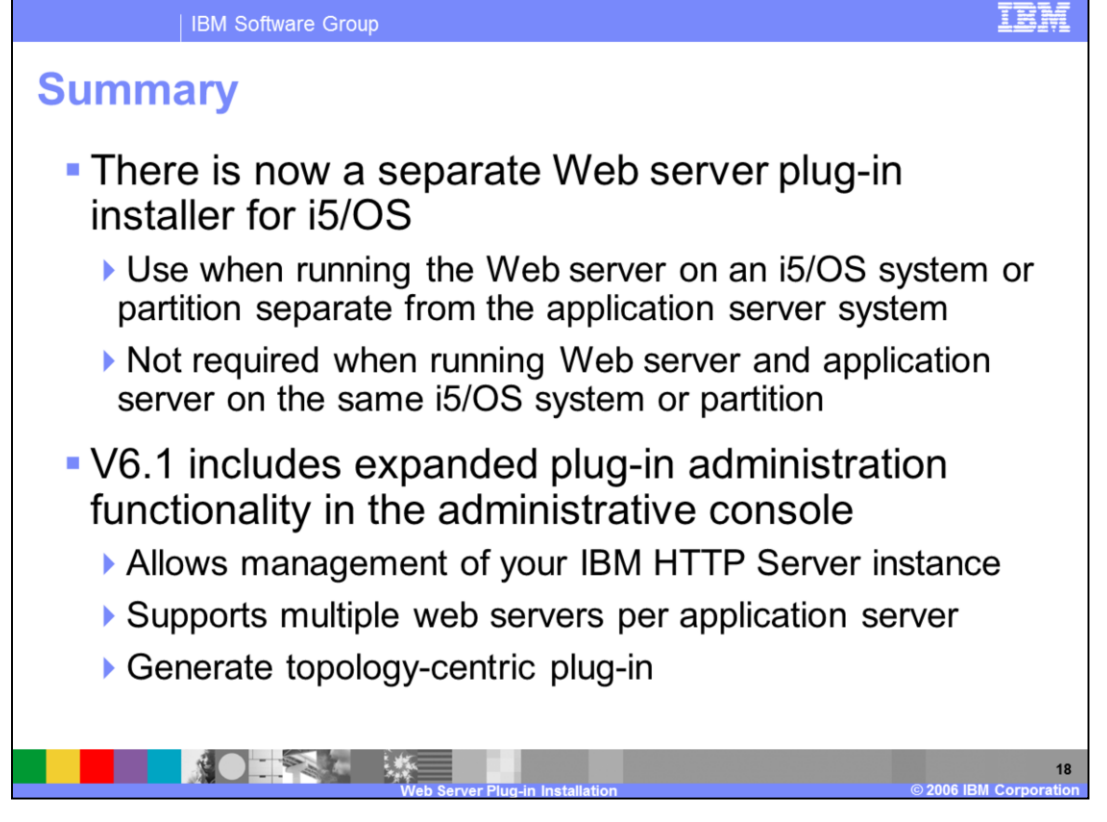

The installation process for the Web server plug-in has been enhanced in version 6.1. Optionally the Web server plug-in can be installed from the launch pad or tools CD Plugin directory. You only need to install the Web server plug-in on i5/OS when your Web server is not on the same i5/OS system as your application server. V6.1 also includes expanded administrative capabilities for managing and generating Web server plug-ins from the administrative console, including the ability to generate a topology-centric plug-in. Enhanced management capabilities allow you to start and stop, view the logs for, and edit the httpd.conf file for your i5/OS IBM HTTP Server instance from the WebSphere administration console.

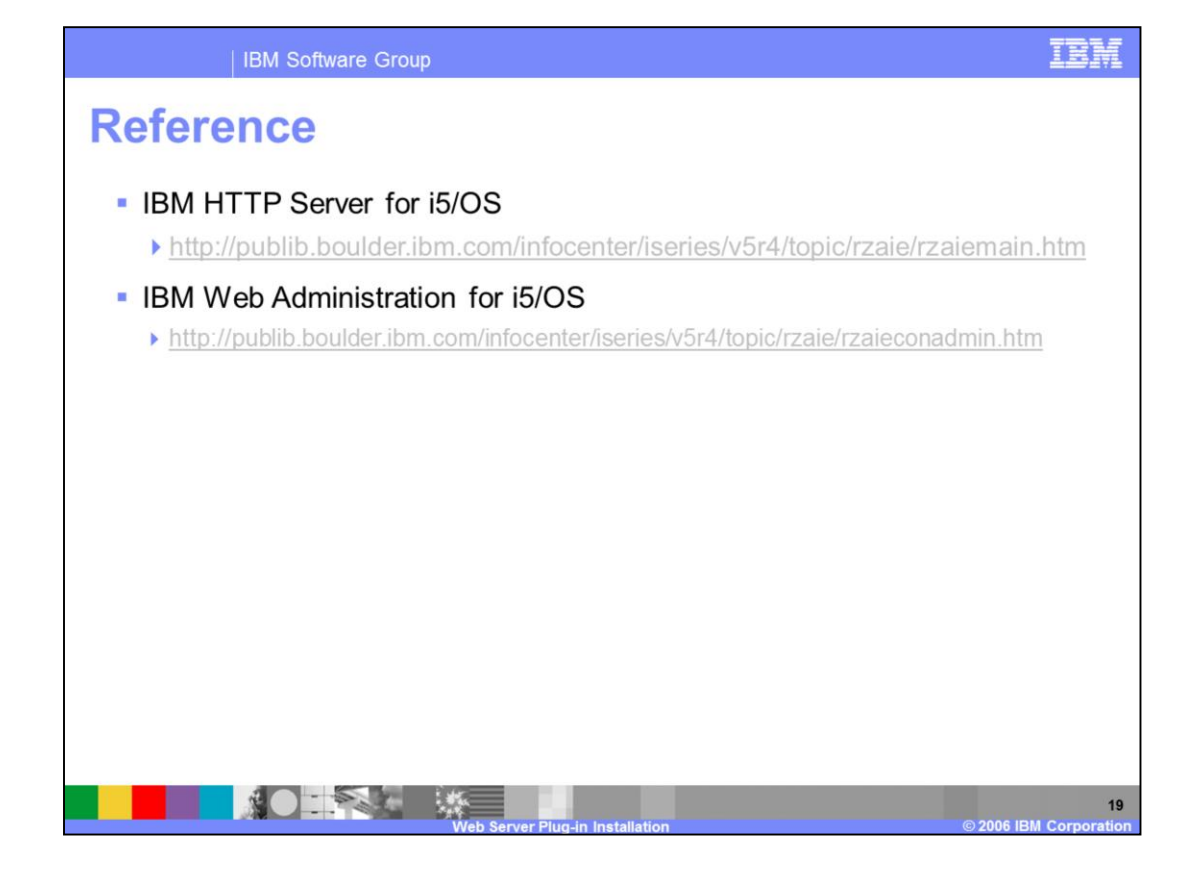

| IBM Software Group                                                                                                    | IB                                                                                              | W.   |  |  |  |
|----------------------------------------------------------------------------------------------------|-------------------------------------------------------------------------------------------------|------|--|--|--|
|                                                                                                    | Template Revision: 11/22/2005 121                                                               | 0 PM |  |  |  |
| Web Server Plug-in Installation                                                                                                    |                                                                                                 |      |  |  |  |
| The following terms are trademarks or registered trademarks of International Business Machines Corporation in the United States, other countries, or both:                                                                                                    |                                                                                                 |      |  |  |  |
| IBM CICS IMS MQSeries<br>IBM(logo) Cloudscape Informix OS/390<br>e(logo)business DB2 Series OS/400<br>AlX DB2 Universal Database Lotus pSeries                                                                                                    | Tivoli<br>WebSphere<br>xSeries<br>zSeries                                                       |      |  |  |  |
| Java and all Java-based trademarks are trademarks of Sun Microsystems, Inc. in the United States, other countries, or both.                                                                                                    |                                                                                                 |      |  |  |  |
| Microsoft, Windows, Windows NT, and the Windows logo are registered trademarks of Microsoft Corporation in the United States, other countries, or both.                                                                                                    |                                                                                                 |      |  |  |  |
| Intel, ActionMedia, LANDesk, MMX, Pentium and ProShare are trademarks of Intel Corporation in the United States, other countries, or both.                                                                                                    |                                                                                                 |      |  |  |  |
| UNIX is a registered trademark of The Open Group in the United States and other countries.                                                                                                    |                                                                                                 |      |  |  |  |
| Linux is a registered trademark of Linus Torvalds.                                                                                                    |                                                                                                 |      |  |  |  |
| Other company, product and service names may be trademarks or service marks of others.                                                                                                    |                                                                                                 |      |  |  |  |
| Product data has been reviewed for accuracy as of the date of initial publication. Product data is subject to change without notice. This document could include technical inaccuracies or<br>typographical enrors. IBM may make improvements and/or change is the product(s) and/or program(s) described herein at any time without notice. Any statements regarding IBMs<br>future direction and intent are subject to change or withdrawal without notice, and represent goals and objectives only. References in this document to IBM products, programs or<br>services does not imply that IBM intends to make such products, programs or services analizable in all countries in which IBM portates or business. Any reference to an IBM Program<br>Product in this document is not intended to state or imply that only that program product may be used. Any functionally equivalent program, that does not infinge IBMs intellectual<br>property rights, may be used instead.                                                                                                    |                                                                                                 |      |  |  |  |
| Information is provided "AS IS" without warranty of any kind. THE INFORMATION PROVIDED IN THIS DOCUMENT IS DISTRIBUTED "AS IS" WITHOUT ANY WARRANTY. EITHER<br>EXPRESS OR IMPUED. IBM EXPRESSLY DISCLAIMS ANY WARRANTIES OF MERCHANTABILITY, FITNESS FOR A PARTICULAR PURPOSE OR NONINFRINGEMENT. IBM shall<br>have no responsibility to update this information. IBM products are warranted, if at all according to the terms and conditions of the agreements (e.g., IBM Customer Agreement,<br>Statement of Limited Warranty, International Program License Agreement, etc.) under which they are provided. Information concerning non-IBM products was obtained from the suppliers<br>of those products, their published announcements or other publicly available sources. IBM has not tested those products on reventibility to update. Information concertion with this publication and cannot confirm the<br>accuracy of performance, compatibility or any other claims related to non-IBM products. IBM makes no representations or warranties, express or implied, regarding non-IBM products and<br>services. |                                                                                                 |      |  |  |  |
| The provision of the information contained herein is not intended to, and does not, grant any right or license under any IBM patents or copyrights. Inquiries regarding patent or copyright licenses should be made, in writing, to:                                                                                                    |                                                                                                 |      |  |  |  |
| IBM Director of Licensing<br>IBM Corporation<br>North Castle Drive<br>Armonk, NY 10504-1785<br>U.S.A.                                                                                                    |                                                                                                 |      |  |  |  |
| Performance is based on measurements and projections using standard IBM benchmarks in a controlled environment. All customer examples described a<br>how those customers have used IBM products and the results they may have achieved. The actual throughput or performance that any user will experienc<br>considerations such as the amount of multiprogramming in the user's job stream, the I/O configuration, the storage configuration, and the workload process<br>can be given that an individual user will achieve throughput or performance improvements equivalent to the ratios stated here.                                                                                                    | are presented as illustrations of<br>e will vary depending upon<br>sed. Therefore, no assurance |      |  |  |  |
| © Copyright International Business Machines Corporation 2005,2006. All rights reserved.                                                                                                    |                                                                                                 |      |  |  |  |
| Note to U.S. Government Users - Documentation related to restricted rights-Use, duplication or disclosure is subject to restrictions set forth in GSA ADP So                                                                                                    | chedule Contract and IBM Corp.                                                                  |      |  |  |  |
|                                                                                                    |                                                                                                 | 20   |  |  |  |

100